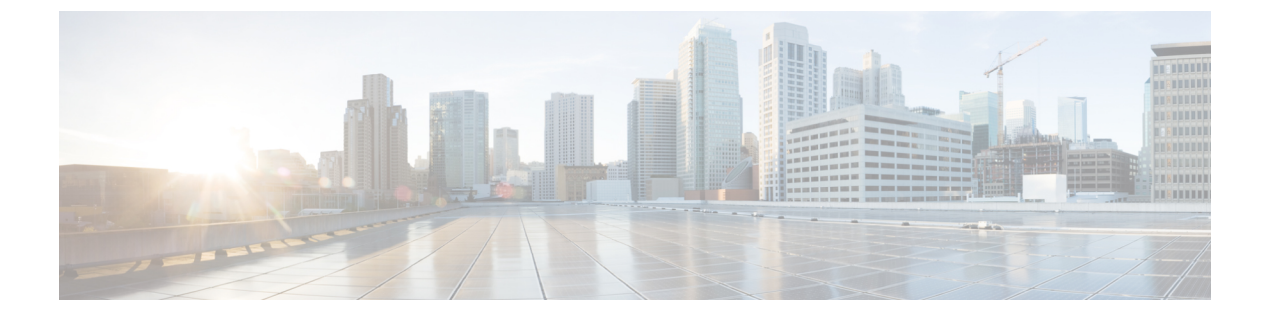

## Firepower Threat Defense リモートアクセス VPN

- Firepower Threat Defense J = h r / r / r KDN CONT (1 v)
- Firepower Threat Defense リモートアクセス VPN の機能 (4 ページ)
- Firepower Threat Defense リモート アクセス VPN に関するガイドラインと制限事項 (5 ページ)
- Firepower Threat Defense のリモート アクセス VPN の管理 (7ページ)
- Firepower Threat Defense のリモート アクセス VPN ポリシーの編集 (9ページ)

## Firepower Threat Defense リモートアクセス VPN について

Firepower Threat Defense は、リモートアクセス SSL と IPsec IKEv2 VPN をサポートするセキュ アなゲートウェイ機能を提供します。完全なトンネル クライアントである AnyConnect Secure Mobility Client[AnyConnectSecureMobilityClient]は、セキュリティゲートウェイへのセキュアな SSL および IKEv2 IPsec 接続をリモートユーザに提供します。これはエンドポイントデバイス でサポートされている唯一のクライアントで、Firepower Threat Defense デバイスへのリモート VPN 接続が可能です。このクライアントにより、ネットワーク管理者がリモート コンピュー タにクライアントをインストールして設定しなくても、リモートユーザは SSL または IKEv2 IPsec VPN クライアントを活用できます。Windows、Mac、および Linux 用の AnyConnect モバ イル クライアントは、接続時にセキュアゲートウェイから展開されます。Apple iOS デバイス および Android デバイス用の AnyConnect アプリは、当該プラットフォームのアプリストアか らインストールされます。

Firepower Management Center の [リモートアクセス VPN ポリシー(Remote Access VPN Policy)] ウィザードを使用して、この2つのタイプのリモートアクセス VPN を基本機能とともに迅速 かつ容易にセットアップします。次に、必要に応じてポリシー設定を強化し、Firepower Threat Defense セキュア ゲートウェイ デバイスに展開します。

#### AnyConnect クライアント プロファイルエディタ

AnyConnect クライアントプロファイルは、クライアントが操作と外観を設定するために使用 する XML ファイルに保存された設定パラメータのグループです。これらのパラメータ(XML タグ)には、ホストコンピュータの名前とアドレス、および追加のクライアント機能を有効に する設定が含まれています。

AnyConnect プロファイルエディタを使用してプロファイルを設定できます。このエディタは、 Windows 用の AnyConnect ソフトウェア パッケージの一部として利用できる便利な GUI ベース の設定ツールです。これは、Firepower Management Center の外部から実行する独立したプログ ラムです。

#### AnyConnect Secure Mobility Client[AnyConnectSecureMobilityClient]展開

リモートアクセス VPN ポリシーに、接続エンドポイントに配布するための AnyConnect クラ イアントイメージおよび AnyConnect クライアント プロファイルを含めることができます。ま たは、クライアント ソフトウェアを他の方法で配布できます。『Cisco AnyConnect Secure Mobility Client Administrator Guide v4.x』の該当するバージョンで、「Deploy AnyConnect」の章 を参照してください。

事前にクライアントがインストールされていない場合、リモートユーザは、SSLまたはIKEv2 IPsec VPN 接続を受け入れるように設定されているインターフェイスの IP アドレスをブラウザ に入力します。セキュリティ アプライアンスが http:// 要求を https:// にリダイレクトするよう に設定されている場合を除いて、リモートユーザは https://address の形式で URL を入力する必 要があります。URLを入力すると、ブラウザがそのインターフェイスに接続して、ログイン画 面が表示されます。

ログイン後、セキュアゲートウェイはクライアントを必要としているとユーザを識別すると、 リモート コンピュータのオペレーティング システムに一致するクライアントをダウンロード します。ダウンロード後、クライアントは自動的にインストールと設定を行い、セキュアな接 続を確立します。接続の終了時には、(セキュリティアプライアンスの設定に応じて)そのま ま残るか、または自動的にアンインストールを実行します。以前にインストールされたクライ アントの場合、ログイン後、Firepower Threat Defense セキュリティゲートウェイはクライアン トのバージョンを検査し、必要に応じてアップグレードします。

#### AnyConnect Secure Mobility Client[AnyConnectSecureMobilityClient]運用

クライアントがセキュリティアプライアンスとの接続をネゴシエートする場合は、Transport Layer Security (TLS) 、および任意で Datagram Transport Layer Security (DTLS) を使用して接 続します。DTLS により、一部の SSL 接続で発生する遅延および帯域幅の問題が回避され、パ ケット遅延の影響を受けやすいリアルタイム アプリケーションのパフォーマンスが向上しま す。

IPsec IKEv2 VPN クライアントがセキュア ゲートウェイへの接続を開始すると、インターネットキーエクスチェンジ(IKE)によるデバイスの認証と、続く IKE 拡張認証(Xauth)による ユーザ認証からなるネゴシエーションが行われます。次に、グループ プロファイルが VPN ク ライアントにプッシュされ、IPsec セキュリティ アソシエーション(SA)が作成されて VPN が完了します。

#### リモート アクセス VPN サーバ認証

Firepower Threat Defense セキュアゲートウェイは、VPN クライアントのエンドポイントに対し て自身を特定し、認証するために必ず証明書を使用します。 ウィザードを使用してリモートアクセス VPN 構成を設定するときに、選択した証明書を対象 の Firepower Threat Defense デバイスに登録できます。ウィザードの [アクセスおよび証明書 (Access & Certificate)]フェーズで、[選択した証明書オブジェクトをターゲットデバイスに登 録する(Enroll the selected certificate object on the target devices)]オプションを選択します。証 明書の登録は、指定したデバイス上で自動的に開始されます。リモートアクセス VPN の構成 が完了すると、デバイス証明書のホームページで登録した証明書のステータスを確認できま す。ステータスは、証明書の登録が成功したかどうかを明確に示します。これで、リモートア クセス VPN の設定が完了し、導入の準備ができました。

PKIの登録とも呼ばれる、セキュアゲートウェイの証明書の取得については、Firepower Threat Defense 証明書ベースの認証で説明しています。この章には、ゲートウェイ証明書の設定、登録、および管理の詳細な説明が含まれています。

#### リモート アクセス VPN のクライアント AAA

SSL と IPsec IKEv2 の両方について、リモート ユーザ認証はユーザ名とパスワードのみ、証明 書のみ、あるいはこの両方を使用して実行されます。

(注) 展開でクライアント証明書を使用している場合は、Firepower Threat Defense または Firepower Management Center に関係なく、クライアントのプラットフォームにこれらの証明書を追加す る必要があります。クライアントに証明書を入力するために、SCEP や CA サービスなどの機 能は一切提供されません。

リモート ユーザから提供されるログイン情報は、LDAP/AD レルムまたは RADIUS サーバグ ループによって検証されます。これらのエンティティは、Firepower Threat Defense セキュア ゲートウェイと統合されます。

(注) ユーザが認証ソースとして Active Directory を使用して RA VPN で認証を受ける場合、ユーザ は自分のユーザ名を使用してログインする必要があります。domain\username または username@domainという形式でのログインは失敗します。(Active Directory はこのユーザ名 をログオン名または場合によっては sAMAccountName として参照します)。詳細について は、MSDN でユーザの命名属性[英語]を参照してください。

認証に RADIUS を使用する場合、ユーザは前述のどの形式でもログインできます。

VPN 接続を介して一度認証されると、リモートユーザは*VPNのID*を引き受けます。このVPN ID は、Firepower Threat Defense セキュア ゲートウェイ上のアイデンティティ ポリシーによっ て、そのリモート ユーザに属するネットワーク トラフィックを認識してフィルタリングする ために使用されます。

アイデンティティ ポリシーはアクセス コントロール ポリシーと関連付けられ、これにより、 誰がネットワーク リソースにアクセスできるかが決まります。リモート ユーザがネットワー ク リソースからブロックされるか、ネットワーク リソースにアクセスできるかはこのように して決まります。 詳細については、アイデンティティ ポリシーについておよびアクセス コントロール ポリシー の開始を参照してください。

## Firepower Threat Defense リモート アクセス VPN の機能

- Cisco AnyConnect セキュア モビリティ クライアントを使用した SSL および IPsec IKEv2 リ モート アクセス。
- IPv4 および IPv6。IPv4 トンネル上の IPv6 など、すべての組み合わせがサポートされています。
- FMC と FDM の両方での設定サポート。デバイス固有のオーバーライド。
- Firepower Management Center および Firepower Threat Defense 両方の HA 環境をサポート。
- 複数のインターフェイスと複数のAAAサーバのサポート。

#### AAA

- ・自己署名または CA 署名のアイデンティティ証明書を使用したサーバ認証。
- RADIUS または LDAP/AD を使用する AAA ユーザ名とパスワードベースのリモート認証。
- RADIUS グループとユーザ承認属性、および RADIUS アカウンティング。
- VPN ID を使用した NGFW アクセス制御の統合。

#### VPN トンネリング

- アドレス割り当て
- •スプリットトンネリング
- スプリット DNS
- ・クライアントファイアウォール ACL
- ・最大接続およびアイドル時間のセッションタイムアウト

#### モニタリング(Monitoring)

- ・期間、クライアントアプリケーションなどのさまざまな特性によって VPN ユーザを表示 する新しい VPN ダッシュボード ウィジェット。
- ユーザ名や OS プラットフォームなどの認証情報を含む RA VPN イベント。
- Firepower Threat Defense 統合 CLI により利用可能なトンネル統計。

# Firepower Threat Defense リモート アクセス VPN に関する ガイドラインと制限事項

#### AnyConnect

サポートされている VPN クライアントは、Cisco AnyConnect セキュア モビリティ クライアントのみです。それ以外のクライアントまたはネイティブ VPN はサポートされていません。クライアントレス VPN は、AnyConnect クライアントの展開に使用されるだけで、エンティティ自体としてはサポートされていません。

Firepower Threat Defense セキュアゲートウェイに接続する場合、次の AnyConnect 機能はサポートされていません。

- ・セキュアモビリティ、ネットワークアクセス管理、およびコアVPN機能とVPNクライアントプロファイルを超えたその他のすべてのAnyConnectモジュールとそのプロファイル。
- すべてのポスチャ派生機能(HostScan、エンドポイントポスチャアセスメント、および ISE)と、クライアントポスチャに基づくダイナミックアクセスポリシー。
- AnyConnectのカスタマイズとローカリゼーションのサポート。Firepower Threat Defense デバイスは、これらの機能のために AnyConnect を設定するために必要なファイルを設定または展開しません。
- AnyConnect クライアントのカスタム属性は、Firepower Threat Defense ではサポートされません。したがって、デスクトップクライアントでの遅延アップグレード、モバイルクライアントでのアプリケーションごとの VPN といった、カスタム属性を使用するすべての機能はサポートされません。
- ローカル認証では、VPN ユーザを Firepower Threat Defense セキュア ゲートウェイで設定 することはできません。

ローカル CA では、セキュア ゲートウェイは認証局として動作できません

- セカンダリ認証または二重認証
- SAML 2.0 を使用するシングル サインオン
- TACACS、Kerberos (KCD 認証および RSA SDI)
- •LDAP 認証(LDAP 属性マップ)
- •ブラウザプロキシ
- RADIUS CoA
- VPN ロード バランシングはサポートされません。

#### 設定(Configuration)

- 新しいRAVPNポリシーは、ウィザードの指示に従うことによってのみ追加できます。新しいポリシーを作成するにはウィザード全体を通して処理する必要があり、完了する前に取り消すと、ポリシーが保存されません。
- •2人のユーザが同時に RA VPN ポリシーを編集することはできません。ただし、Web イン ターフェイスでは同時編集が防止されません。これが発生した場合、最後に保存された設 定が保持されます。
- リモートアクセス VPN ポリシーがそのデバイスに割り当てられている場合、あるドメインから別のドメインに Firepower Threat Defense デバイスを移動することはできません。
- ・クラスタ モードの FirePOWER 9300 および 4100 シリーズは、リモート アクセス VPN の 設定をサポートしていません。
- ・誤って設定された NAT ルールがあると、リモート アクセス VPN 接続が失敗する可能性があります。
- ・展開でクライアント証明書を使用している場合は、Firepower Threat Defense または Firepower Management Center に関係なく、クライアントのプラットフォームにこれらの証明書を追 加する必要があります。クライアントに証明書を入力するために、SCEP や CA サービス などの機能は一切提供されません。

#### リモートアクセス VPN ポリシーを追加する前の前提条件

- ウィザードを使用してリモートアクセス VPN を設定している間は、VPN セッションを認 証するために使用されるインライン AAA サーバを作成できません。したがって、リモー トアクセス VPN 構成ウィザードを使用する前に事前設定する必要があります。LDAP/AD AAA サーバの作成の詳細については、レルムの作成を参照してください。RADIUS AAA サーバグループの作成については、を参照してください。RADIUS サーバグループ
- IKE ポート 500/4500 または SSL ポート 443 が使用されている場合、またはアクティブな PAT変換がある場合は、これらのポートでサービスを開始できないため、AnyConnect IKEv2 または SSL リモート アクセス VPN を同じポートに設定することはできません。これらの ポートは、リモート アクセス VPN を設定する前に Firepower Threat Defense デバイスで使 用しないようにする必要があります。
- ・ウィザードを使用してリモートアクセス VPN を設定しているときは、インライン証明書 登録オブジェクトを作成できますが、それらを使用してアイデンティティ証明書をインス トールすることはできません。証明書登録オブジェクトは、リモートアクセス VPN ゲー トウェイとして設定されている Firepower Threat Defense デバイスでアイデンティティ証明 書を生成するために使用されます。デバイスにリモートアクセス VPN 設定を展開する前 に、デバイスにアイデンティティ証明書をインストールします。証明書登録オブジェクト に基づいてアイデンティティ証明書をインストールする方法の詳細については、オブジェ クトマネージャを参照してください。

認証、認可、アカウンティング

- Firepower Threat Defense デバイスは、システム統合認証サーバのみを使用するリモートア クセス VPN ユーザの認証をサポートしており、ローカルユーザデータベースはサポート されていません。RADIUS 認証と LDAP/AD 認証がサポートされています。
- LDAP/ADの認可とアカウンティングは、リモートアクセス VPN ではサポートされていません。リモートアクセス VPN 設定では、RADIUS サーバグループのみを承認サーバまたはアカウンティングサーバとして構成できます。
- リモートアクセス VPN を使用するには、トポロジ内の各デバイスで DNS を設定します。
   DNS がないと、デバイスは AAA サーバ名、名前付き URL、FQDN またはホスト名を持つ CA サーバを解決できません。IP アドレスが使用されている場合にのみ解決できます。

DNS 設定 CLI コマンドで FlexConfig オブジェクトを使用して FlexConfig ポリシーを作成 することにより、DNSを設定できます。詳細については、FlexConfig ポリシーの設定およ びFlexConfig オブジェクトの設定を参照してください。FlexConfig オブジェクトで使用す る DNS コマンドの詳細については、次を参照してください。 http://www.cisco.com/c/en/us/ td/docs/security/asa/asa82/configuration/guide/config/basic.html#wp1080248

## Firepower Threat Defense のリモート アクセス VPN の管理

| スマート ライセンス                                                                                                    | 従来のライセ<br>ンス | サポートされるデ<br>バイス             | サポートされるド<br>メイン | アクセス<br>( <b>Access</b> ) |
|----------------------------------------------------------------------------------------------------|--------------|-----------------------------|-----------------|---------------------------|
| エクスポート制御機能<br>が有効になっている、<br>スマート ライセンス<br>アカウントに関連付け<br>られている<br>AnyConnect ライセン<br>スのいずれか:<br>• AnyConnect VPN<br>Only<br>• AnyConnect Plus<br>• AnyConnect Apex | 該当なし         | Firepower Threat<br>Defense | 任意 (Any)        | 管理者<br>(Administrator)    |
|                                                                                                    |              |                             |                 |                           |

#### 手順

ステップ1 [デバイス(Devices)] > [VPN] > [リモート アクセス(Remote Access)]を選択します。

リストに表示されるポリシーは VPN 構成ウィザードを使用して作成されていて、多くの場合 すでに編集されています。失効ステータスは、ターゲット デバイスにリモート アクセス VPN ポリシーの旧バージョンがあることを示します。ポリシー設定を更新するには、最新のリモー トアクセス VPN ポリシーを導入します。

- ステップ2 次のアクションのいずれかを選択します。
  - (◎) 追加:基本的なポリシー設定を順を追って行うウィザードを使用して、新しいリ モート アクセス VPN ポリシーを作成します。
    - (注) 新しいRAVPNポリシーは、ウィザードの指示に従うことによってのみ追加できます。新しいポリシーを作成するにはウィザード全体を通して処理する必要があり、完了する前に取り消すと、ポリシーが保存されません。
    - RA VPN ウィザードを実行する前に、次の構成タスクが必要です。
      - ヘッドエンドとして機能する各 Firepower Threat Defense デバイスのアイデンティティ 証明書を取得するために使用される証明書登録オブジェクトを設定する必要があります。
      - RADIUS サーバ グループ オブジェクトと、この RA VPN ポリシーで使用されている AD または LDAP レルムを設定する必要があります。
      - (注) リモートアクセスVPN ソリューションが動作するには、AAAサーバが Firepower Threat Defense デバイスから到達可能であることを確認する必要があります。設 定とトラブルシューティングの詳細については、を参照してください。AAAサー バ接続(20ページ)

ウィザードが完了すると、このポリシー一覧ページに戻ります。基本的な RA VPN ポリシー設定を完了するために、VPN ユーザのアクセス制御を設定し、NAT 免除を有効にします(必要な場合)。次に、構成を展開し、VPN 接続を確立します。

• (*〈*) 編集:既存のリモートアクセス VPN ポリシーを変更します。編集アイコンまたは VPN ポリシーの行をクリックして、編集するポリシーを開きます。詳細については、 Firepower Threat Defense のリモートアクセス VPN ポリシーの編集 (9 ページ)を参照し てください。

- (注) 2人のユーザが同時に RA VPN ポリシーを編集することはできません。ただし、 Webインターフェイスでは同時編集が防止されません。これが発生した場合、最後に保存された設定が保持されます。
- (<sup>1)</sup>) 削除: リモート アクセス VPN 構成を削除します。

#### 次のタスク

設定変更を展開します。設定変更の展開を参照してください。

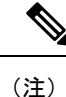

一部の VPN 設定は、展開時にのみ検証されます。展開が成功したことを確認してください。

## Firepower Threat Defense のリモート アクセス VPN ポリ シーの編集

| スマート ライセンス                                                                                                    | 従来のライセ<br>ンス | サポートされるデ<br>バイス             | サポートされるド<br>メイン | アクセス<br>( <b>Access</b> ) |
|----------------------------------------------------------------------------------------------------|--------------|-----------------------------|-----------------|---------------------------|
| エクスポート制御機能<br>が有効になっている、<br>スマート ライセンス<br>アカウントに関連付け<br>られている<br>AnyConnect ライセン<br>スのいずれか :<br>• AnyConnect VPN<br>Only<br>• AnyConnect Plus<br>• AnyConnect Apex | 該当なし         | Firepower Threat<br>Defense | 任意(Any)         | 管理者<br>(Administrator)    |
|                                                                                                    | 1            |                             |                 |                           |

#### 手順

ステップ1 [デバイス(Devices)]>[VPN]>[リモートアクセス(Remote Access)]を選択します。

リストに表示されるポリシーは VPN 構成ウィザードを使用して作成されていて、多くの場合 すでに編集されています。失効ステータスは、ターゲット デバイスにリモート アクセス VPN ポリシーの旧バージョンがあることを示します。ポリシー設定を更新するには、最新のリモー トアクセス VPN ポリシーを導入します。

**ステップ2** リストから既存のリモート アクセス ポリシーを選択し、対応する編集アイコンをクリックします。

リモート アクセス ポリシーの主な構成要素が表示されます。

- **ステップ3**[接続プロファイル (Connection Profile)]を追加または編集するには、Firepower Threat Defense リモート アクセス VPN 接続プロファイルの追加と編集 (10ページ)を参照してください。
- ステップ4 [アクセスインターフェイス (Access Interfaces)]を追加または編集するには、Firepower Threat Defense リモート アクセス VPN のアクセス インターフェイス オプション (23 ページ)を参照してください。
- ステップ5 [詳細設定(Advanced)]タブを選択し、リモートアクセスVPN設定を次のように完了します。
  - a) [AnyConnect クライアント イメージ (AnyConnect Client Images)]を設定するには、Cisco AnyConnect セキュア モビリティ クライアント イメージについてFirepower Threat Defense (26 ページ)を参照してください。

- b) [アドレス割り当てポリシー (Address Assignment Policy)]を設定するには、Firepower Threat Defense リモート アクセス VPN アドレス割り当てポリシーについて (28 ページ)を参照 してください。
- c) この接続プロファイルの [証明書マップ (Certificate Maps)]を設定するには、証明書マッ プの設定 (29ページ)を参照してください。
- d) ナビゲーション ウィンドウから [グループ ポリシー (Group Policies)]を選択すると、この接続プロファイルを使ってリモートユーザに割り当てることのできるグループポリシーをさらに追加できます。これらは、プロファイル作成時に指定されたデフォルトグループポリシーに追加されます。グループ ポリシーの設定 (30ページ)を参照してください。
- e) [IPsec] オプションを編集するには、Firepower Threat Defense IPsec 設定の編集 (31ページ) を参照してください。

# Firepower Threat Defense リモート アクセス VPN 接続プロファイルの追加と編集

リモート アクセス VPN ポリシーには、特定のデバイスを対象とする接続プロファイルが含ま れています。これらのポリシーはトンネル自体の作成に関連しています。たとえば AAA を行 う方法、アドレス (DHCP やアドレス プール)を VPN クライアントに割り当てる方法などで す。また、Firepower Threat Defense デバイスで設定された(または AAA サーバから得られる) グループ ポリシーで識別されるユーザ属性も、これらに含まれます。また、デバイスには *DefaultWEBVPNGroup* という名前のデフォルト接続プロファイルもあります。ウィザードを 使って設定された接続プロファイルがリストに表示されます。

```
(注)
```

デフォルト接続プロファイルを削除することはできません。

| スマート ライセンス                                                                                                    | 従来のライセ | サポートされるデ                    | サポートされるド | アクセス                   |
|----------------------------------------------------------------------------------------------------|--------|-----------------------------|----------|------------------------|
|                                                                                                    | ンス     | バイス                         | メイン      | ( <b>Access</b> )      |
| エクスポート制御機能<br>が有効になっている、<br>スマート ライセンス<br>アカウントに関連付け<br>られている<br>AnyConnect ライセン<br>スのいずれか :<br>• AnyConnect VPN<br>Only<br>• AnyConnect Plus<br>• AnyConnect Apex | 該当なし   | Firepower Threat<br>Defense | 任意(Any)  | 管理者<br>(Administrator) |

手順

ステップ1 [デバイス(Devices)]>[VPN]>[リモートアクセス(Remote Access)]を選択します。

リストに表示されるポリシーは VPN 構成ウィザードを使用して作成されていて、多くの場合 すでに編集されています。失効ステータスは、ターゲット デバイスにリモート アクセス VPN ポリシーの旧バージョンがあることを示します。ポリシー設定を更新するには、最新のリモー ト アクセス VPN ポリシーを導入します。

**ステップ2** リストから既存のリモート アクセス ポリシーを選択し、対応する編集アイコンをクリックします。

リモート アクセス ポリシーの主な構成要素が表示されます。

ステップ3 接続プロファイルを選択し、対応する編集アイコンをクリックします。 [接続プロファイルの編集(edit connection profile)]ページが表示されます。詳細については、 次を参照してください。Firepower Threat Defense リモート アクセス VPN 接続プロファイル オ プション (11ページ)

#### 関連トピック

Firepower Threat Defense リモートアクセス VPN 接続プロファイル オプション (11 ページ)

- Firepower Threat Defenseリモート アクセス VPN 接続プロファイル
- Firepower Threat Defense リモート アクセス VPN のアクセス インターフェイス オプション (23 ページ)

Firepower Threat Defense リモート アクセス VPN の [IPsec/IKEv2 パラメータ (IPsec/IKEv2 Parameters) ] ページ (37 ページ)

エイリアスについて (22ページ)

クライアントアドレスの割り当てについて (12ページ)

## Firepower Threat Defense リモート アクセス VPN 接続プロファイル オ プション

[デバイス (Devices)]>[VPN]>[リモートアクセス (Remote Access)]、リストされている RA VPN ポリシーを選択および編集し、[接続プロファイル (Connection Profile)]タブでリストされている接続プロファイルを選択して編集します。

#### フィールド

[接続プロファイル (Connection Profile)]ページには、リモートアクセス VPN ポリシー下で作 成されたプロファイルが一覧表示されます。この表には、クライアントのアドレス割り当て、 グループ ポリシー、および AAA オプションに関する情報が一覧表示されます。

接続プロファイルを追加するには、[追加(Add)]アイコンを選択し、[接続プロファイルの追加(Add Connection Profile)]ウィンドウで次を指定します。

- 「接続プロファイル (Connection Profile)]: リモートユーザが VPN 接続のために使用する 名前を指定します。リモートユーザが VPN デバイスに接続する方法を定義するパラメー タ セットを指定します。接続プロファイルの詳細については、を参照してください。 Firepower Threat Defense リモートアクセス VPN 接続プロファイルの追加と編集 (10ページ)
- [グループポリシー(Group Policy)]: VPN接続の確立時にクライアントに適用されるユー ザ指向の属性の集合です。ユーザグループの共通属性は、グループポリシーによって設 定されます。グループポリシーの詳細については、グループポリシーの設定(30ページ)を参照してください。

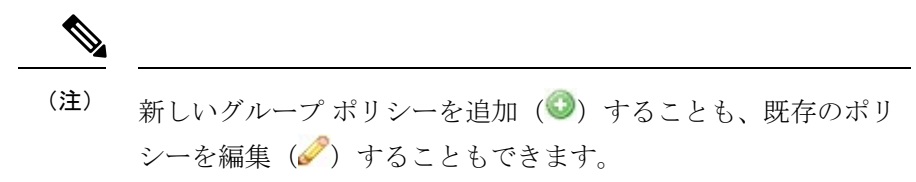

#### 関連トピック

Firepower Threat Defense リモート アクセス VPN 接続プロファイル Firepower Threat Defense リモート アクセス VPN 接続プロファイルの追加と編集 (10 ページ) Firepower Threat Defense のリモート アクセス VPN ポリシーの編集 (9 ページ) グループ ポリシーの設定 (30 ページ) リモート アクセス VPN の AAA の設定 (14 ページ) クライアント アドレスの割り当てについて (12 ページ) エイリアスについて (22 ページ)

#### クライアント アドレスの割り当てについて

#### クライアント アドレスの割り当て

リモート アクセス VPN ユーザ用の IP アドレスを提供する手段です。

リモートクライアントのIPアドレスは、ローカルのIPアドレスプール、DHCPサーバ、およびAAAサーバから割り当てることができます。最初にAAAサーバが割り当てられ、その後で他のものが割り当てられます。[詳細(Advanced)] タブで [クライアントアドレスの割り当て (Client Address Assignment)]ポリシーを設定して、割り当て基準を定義します。

[IPv4 アドレスプール(IPv4 Address Pools)]: SSL VPN クライアントは、Firepower Threat Defense デバイスに接続したときに新しい IP アドレスを受け取ります。アドレスプールでは、 リモート クライアントが受け取ることのできるアドレス範囲が定義されます。既存の IP アド レスプールを選択します。IPv4 および IPv6 アドレスそれぞれに最大 6 つのプールを追加でき ます。

- (注) Firepower Management Center にすでに作成されているプールから IP アドレスを使用するか、または[追加(Add)]オプションを使用して新しいプールを作成できます。また、[オブジェクト(Objects)]>[オブジェクト管理(Object Management)]>[アドレスプール(Address Pools)] パスを使用して、Firepower Management Center に IP プールを作成できます。詳細については、 アドレスプールを参照してください。
  - [アドレスプール(Address Pools)]:選択したプールから名前とIPアドレス範囲を指定します。リストからプールを選択するには、[追加(Add)]アイコンを選択します。選択したアドレスプールを編集するには、[編集(Edit)]アイコンを選択します。アドレスプールを削除するには、その行で[削除(Delete)]アイコンを選択します。

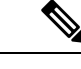

(注) 複数の Firepower Threat Defense デバイス間でリモートアクセス VPNの設定を共有する場合は、すべてのデバイスが同じアドレス プールを共有することに留意してください。ただし、デバイスレ ベルのオブジェクトオーバーライドを使用して、グローバル定義 をデバイスごとの一意なアドレスプールに置き換える場合を除き ます。NATを使用していないデバイスでアドレスが重複しないよ うにするには、一意なアドレスプールが必要です。

新しい IPv4 アドレスまたは IPv6 アドレス プールを追加するには、[アドレス プール (Address Pools)]ウィンドウで[追加(Add)]アイコンを選択します。IPv4 プールを選 択する場合は、開始と終了の IP アドレスを提供します。新しい IPv6 アドレス プールを含 めることを選択する場合は、1~16384の範囲の[アドレス数(Number of Addresses)]を 入力します。オブジェクトが多数のデバイス間で共有される場合は、IP アドレスの競合を 回避するために、[オーバーライドを許可(Allow Overrides)]オプションを選択します。 詳細については、アドレス プールを参照してください。

•[DHCP サーバ (DHCP Servers)]:名前とDHCP (Dynamic Host Configuration Protocol)の サーバアドレスをネットワークオブジェクトとして指定します。オブジェクトリストか らサーバを選択するには、[追加 (Add)]アイコンを選択します。DHCP サーバを削除す るには、その行で[削除 (Delete)]アイコンを選択します。

[新しいネットワーク オブジェクト (New Network Objects)]ウィンドウで [追加 (Add)] アイコンを選択し、新しいネットワークオブジェクトを追加します。新しいオブジェクト 名、説明、ネットワークを入力し、必要に応じて[オーバーライドを許可 (Allow Overrides)] オプションを選択します。詳細については、ネットワークオブジェクトの作成およびオブ ジェクトのオーバーライドの許可を参照してください。

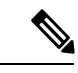

(注) DHCP サーバアドレスは、IPv4 アドレスでのみ設定可能です。

#### 関連トピック

エイリアスについて (22 ページ) リモート アクセス VPN の AAA の設定 (14 ページ) Firepower Threat Defense リモート アクセス VPN 接続プロファイル オプション (11 ペー ジ) Firepower Threat Defense IPsec 設定の編集 (31 ページ) Firepower Threat Defense リモート アクセス VPN アドレス割り当てポリシーについて (28 ページ)

#### リモート アクセス VPN の AAA の設定

AAA サーバでは、セキュア ゲートウェイとして機能する管理対象デバイスが、ユーザの身元 (認証)、ユーザが許可されていること(認可)、およびユーザが行ったこと(アカウンティ ング)を確認できます。AAA サーバの例としては、RADIUS、LDAP/AD、TACACS+、Kerberos などがあります。Firepower Threat Defense デバイス上のリモート アクセス VPN では、AD、 LDAP、および RADIUS AAA サーバが認証のためにサポートされています。認証サーバとアカ ウンティング サーバには、RADIUS サーバのみを構成して使用できます。リモート アクセス VPN の認可の詳細については、「権限および属性のポリシー実施の概要」の項を参照してくだ さい。

(注)

リモート アクセス VPN ポリシーを追加または編集する前に、指定するレルムおよび RADIUS サーバ グループを設定する必要があります。詳細については、レルムの作成およびRADIUS サーバ グループを参照してください。

DNS が設定されていないと、デバイスは AAA サーバ名、名前付き URL、および FQDN また はホスト名を持つ CA サーバを解決できません。解決できるのは IP アドレスのみです。DNS 設定 CLI コマンドで FlexConfig オブジェクトを使用して FlexConfig ポリシーを作成することに より、DNS を設定します。詳細については、FlexConfig ポリシーの設定およびFlexConfig オブ ジェクトの設定を参照してください。

[認証方式(Authentication Method)]: ユーザに対してネットワークとネットワークサービスへのアクセスを許可する前に、ユーザの識別を行う方法です。有効なユーザクレデンシャル(通常は、ユーザ名とパスワード)を要求することで、アクセスが制御されます。また、クライアントからの証明書も含まれます。サポートされる認証方式は、[AAAのみ(AAA only)]、[クライアント証明書のみ(Client Certificate only)]、および[AAAとクライアント証明書(AAA+Client Certificate)]です。

[認証方式(Authentication Method)]の選択に応じて、次のようになります。

 [AAA のみ(AAA only)]: [認証サーバ(Authentication Server)]を[RADIUS]として 選択した場合、デフォルトで、承認サーバは同じ値になります。ドロップダウンリス トから[アカウンティングサーバ(Accounting Server)]を選択します。[認証サーバ (Authentication Server)]ドロップダウンリストから[AD]および[LDAP]を選択する 場合は、手動でそれぞれ[承認サーバ(Authorization Server)]と[アカウンティング サーバ(Accounting Server)]を選択する必要があります。  [クライアント証明書のみ(Client Certificate Only)]: ユーザはクライアント証明書を 使用して認証されます。クライアント証明書は、VPN クライアントエンドポイント で設定する必要があります。デフォルトでは、ユーザ名はクライアント証明書フィー ルド CN および OU からそれぞれ派生します。クライアント証明書の他のフィールド にユーザ名が指定されている場合は、[プライマリ(Primary)]と[セカンダリ (Secondary)]フィールドを使用して適切なフィールドをマップします。

クライアント証明書のユーザ名を含む[固有のフィールドをマップ(Map specific field)] オプションを選択する場合。[プライマリ(Primary)]フィールドと[セカンダリ (Secondary)]フィールドには、デフォルト値の[CN(共通名)(CN(Common Name))]と[組織ユニット(OU)(OU(Organisational Unit))]がそれぞれ表示されま す。[DN全体をユーザ名として使用(Use entire DN as username)]オプションを選択 した場合、ユーザIDが自動的に取得されます。識別名(DN)は、個々のフィールド から構成される一意の識別子であり、ユーザを接続プロファイルと照合するときに識 別子として使用できます。DN ルールは、拡張証明書認証に使用されます。

[固有のフィールドをマップ(Map specific field)] オプションに関連する [プライマリ(Primary)] フィールドと [セカンダリ(Secondary)] フィールドには、次の共通の値が含まれます。

- •C (国)
- •CN (一般名)
- •DNQ (DN 修飾子
- •EA (電子メールアドレス)
- GENQ (世代識別子)
- •GN (姓名の名)
- •I (イニシャル)
- •L (地名)
- •N (名前)
- •O (組織)
- •OU(組織ユニット)
- •SER (シリアル番号)
- •SN (姓名の姓)
- •SP(都道府県)
- •T (タイトル)
- ・UID (ユーザ ID)
- UPN (ユーザ プリンシパル名)

[クライアント証明書とAAA (Client Certificate & AAA)]:両方のタイプの認証が行われます。[AAAのみ(AAA Only)]および[クライアント証明書のみ(Client Certificate Only)]の説明を参照してください。

どの認証方式を選択する場合にも、[ユーザが承認データベースに存在するときにの み接続を許可(Allow connection only if user exists in authorization database)]を選択また は選択解除します。

• [認証サーバ(Authentication Server)]:認証とは、ユーザに対してネットワークとネット ワークサービスへのアクセスを許可する前に、ユーザの識別を行う方法です。認証には、 有効なユーザクレデンシャル、証明書、またはその両方が必要です。認証だけで使用する ことも、認可およびアカウンティングとともに使用することもできます。

以前にリモート アクセス VPN ユーザを認証するように設定されている LDAP または AD レルムまたは RADIUS サーバ グループを入力または選択します。

• [承認サーバ(Authorization Server)]: リモート アクセス VPN ユーザを承認するように事 前設定された RADIUS サーバ グループ オブジェクトを入力または選択します。

認証の完了後、認可によって、認証済みの各ユーザが使用できるサービスおよびコマンド が制御されます。認可は、ユーザが実行を認可されていることを示す属性のセット、実際 の機能、および制限事項をアセンブルすることによって機能します。認可を使用しない場 合は、認証が単独で、認証済みのすべてのユーザに対して同じアクセス権を提供します。 認可には、認証が必要です。RADIUSサーバのみが承認サービスでサポートされます。リ モート アクセス VPN の認可の仕組みについて詳しくは、後述の「権限および属性のポリ シー実施の概要」を参照してください。

必要な場合は、[ユーザが承認データベースに存在するときにのみ接続を許可(Allow connection only if user exists in authorization database)] をオンにします。

有効にすると、正常に接続するために、クライアントのユーザ名が承認データベース内に 存在する必要があります。ユーザ名が承認データベース内に存在しない場合、接続が拒否 されます。

RADIUS サーバが接続プロファイルのユーザ承認用に構成されている場合、リモートアク セス VPN システムの管理者は、ユーザまたはユーザ グループに複数の承認属性を構成で きます。RADIUS サーバに構成される承認属性は、ユーザまたはユーザ グループに固有に できます。ユーザが認証されると、これらの特定の承認属性が Firepower Threat Defense デ バイスにプッシュされます。

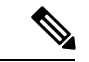

- (注) 取得された AAA サーバ属性は、グループ ポリシーまたは接続プ ロファイルで事前に設定されていた可能性がある属性値を上書き します。
- •[アカウンティングサーバ(Accounting Server)]: リモートアクセス VPN セッションを構成するために使用される RADIUS サーバグループオブジェクトを入力または選択します。

アカウンティングは、ユーザがアクセスしているサービス、およびユーザが消費している ネットワークリソース量を追跡するために使用されます。AAA アカウンティングがアク ティブになると、ネットワークアクセスサーバはユーザアクティビティを RADIUS サー バに報告します。アカウンティング情報には、セッションの開始時刻と停止時刻、ユーザ 名、セッションごとのデバイスを通過したバイト数、使用されたサービス、および各セッ ションの時間が含まれています。このデータを、ネットワーク管理、クライアント請求、 または監査のために分析できます。アカウンティングは、単独で使用するか、認証および 認可とともに使用することができます。

- [ユーザ名からレルムを削除(Strip Realm from username)]: AAA サーバにユーザ名を渡す 前に、ユーザ名からレルムを削除するかどうか。たとえば、このオプションを選択して、 domain/usernameを指定した場合、ユーザ名からドメインが削除され、認証用のAAA サー バに送信されます。デフォルトでは、このオプションはオフになっています。
- [ユーザ名からグループを削除(Strip Group from username)]: AAA サーバにユーザ名を渡 す前に、ユーザ名からグループを削除するかどうか。デフォルトでは、このオプションは オフになっています。

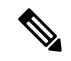

- (注) レルムとは管理ドメインのことです。これらのオプションを有効 にすると、ユーザ名だけに基づいて認証できます。これらのオプ ションを任意に組み合わせて有効にできます。ただし、サーバが 区切り文字を解析できない場合は、両方のチェックボックスをオ ンにする必要があります。
- 「パスワード管理(Password Management)]: リモート アクセス VPN ユーザのパスワード を管理できるようにします。パスワードが期限切れになる前に通知するか、パスワードが 期限切れになる日に通知するかを選択します。

#### 権限および属性のポリシー実施の概要

Firepower Threat Defense デバイスは、外部認証サーバおよび/または承認 AAA サーバ(RADIUS) から、あるいは Firepower Threat Defense デバイス上のグループポリシーから、ユーザ承認属性 (ユーザの権利または権限とも呼ばれる)を VPN 接続に適用することをサポートしています。 Firepower Threat Defense デバイスがグループポリシーに設定されている属性と競合する外部 AAA サーバから属性を受信すると、AAA サーバからの属性が常に優先されます。

Firepower Threat Defense デバイスは次の順序で属性を適用します。

**外部 AAA サーバ上のユーザ属性**:ユーザ認証や認可が成功すると、サーバからこの属性が返されます。

**Firepower Threat Defense デバイス上で設定されているグループポリシー**: RADIUS サーバか らユーザの RADIUS CLASS 属性 IETF-Class-25 (OU=group-policy)の値が返された場合は、 Firepower Threat Defense デバイスはそのユーザを同じ名前のグループポリシーに入れて、その グループ ポリシーの属性のうち、サーバから返されないものを適用します。 接続プロファイル(トンネルグループと呼ばれる)で割り当てられたグループポリシー:接続プロファイルには、接続の事前設定と、認証前にユーザに適用されるデフォルトのグループ ポリシーが含まれています。Firepower Threat Defense デバイスに接続するすべてのユーザは、 最初にこのグループに所属します。このグループでは、AAAサーバから返されるユーザ属性、 またはユーザに割り当てられたグループポリシーにはない属性が定義されています。

(注) Firepower Threat Defense デバイスは、ASA とは異なり、デフォルトのグループ ポリシー DfltGrpPolicyから継承したシステムデフォルト属性をサポートしていません。前述のとおり、 ユーザ属性または AAA サーバのグループ ポリシーによって上書きされない場合、接続プロ ファイルに割り当てられたグループ ポリシーの属性が最終的にユーザ セッションに使用され ます。

#### RADIUS 承認

前述のとおり、Firepower Threat Defense デバイスは、リモート アクセス VPN ポリシーで認証 および/または承認のために設定された外部 RADIUS サーバから、VPN 接続にユーザ承認属性 (ユーザの権利または権限とも呼ばれる)を適用することをサポートしています。

次のリンクには、ASA 用にサポートされているすべての RADIUS 承認属性が一覧表示されて います。これは、リモート アクセス VPN 承認用の Firepower Threat Defense デバイスにも適用 する必要があります。 http://www.cisco.com/c/en/us/td/docs/security/asa/asa97/configuration/general/ asa-97-general-config/aaa-radius.html#ID-2113-0000003a

(注)

Firepower Threat Defense デバイスはベンダー ID 3076 の属性をサポートしています。一般的に 使用される RADIUS サーバで RADIUS 承認を構成するには、このリンクを参照してください。

https://www.cisco.com/c/en/us/td/docs/security/asa/asa90/configuration/guide/asa\_90\_cli\_config/ref\_extserver.html#24640

#### Firepower Threat Defense デバイスでサポートされている RADIUS 属性

次に、Firepower Threat Defense デバイスから RADIUS サーバに送信されるアップストリーム属 性番号を示します。

- •146:トンネルグループ名または接続プロファイル名。
- 150: クライアントタイプ(適用可能な値: 2 = AnyConnect クライアント SSL VPN、6 = AnyConnect クライアント IPsec VPN(IKEv2)。
- 151:セッションタイプ(適用可能な値:1=AnyConnect クライアントSSL VPN、2= AnyConnect クライアント IPSec VPN(IKEv2)。

RADIUS 属性 146 および 150 は、認証および認可の要求の場合に Firepower Threat Defense デバ イスから RADIUS サーバに送信されます。上記 3 つの属性(146、150、151)はすべて、アカ ウンティングの開始、暫定更新、および停止要求のために、Firepower Threat Defense デバイスから RADIUS サーバに送信されます。

Firepower Threat Defense デバイスで正式にサポートされているダウンストリーム RADIUS 属性 番号は、次のものだけです。

• [グループポリシー(Group-Policy)](属性番号=25): リモートアクセス VPN セッション用のグループポリシーを設定します。次の形式のいずれかを使用できます。

グループ ポリシー名

OU=グループ ポリシー名

OU=グループポリシー名:

- •[アクセス時間(Access-hours)](属性番号=1)
- •[バナー (Banner)] (属性番号=15、36)
- [IP アドレス プール (IP Address Pools)] (属性番号 = 217)

IP アドレス プール名は RADIUS サーバ上で構成されており、RADIUS 承認時に使用する デバイスに同じ名前の IP アドレス プールを構成し、展開する必要があります。IP アドレ スプールを使用するには、リモート アクセス VPN ポリシーで接続プロファイルを作成 し、その中に IP アドレスプールを設定して、IP アドレスプールを Firepower Threat Defense デバイスに展開できるようにします。IP アドレス プールを接続プロファイルに関連付け ることなくデバイスに展開する方法はありません。

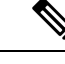

- (注) ASA とは異なり、IP アドレス プールはグループ ポリシーで構成 することはできず、Firepower Threat Defense デバイスの接続プロ ファイルでのみ構成できます。
- •[同時ログイン (Simultaneous-logins)] (属性番号=2)
- [VLAN] (属性番号 = 140)
- 「ダウンロード可能な ACL (Downloadable ACLs)]: Cisco-AV-Pair 構成でサポートされます。ダウンロード可能な ACL の Cisco-AV-Pair 構成の詳細については、リンクを参照してください。 https://www.cisco.com/c/en/us/td/docs/security/asa/asa90/configuration/guide/asa\_90\_cli config/ref extserver.html#50902

ACL コンテンツは、承認中に RADIUS サーバからもダウンロードされ、デバイス上で事前設定する必要はありません。

•[フィルタ ACL (Filter ACLs)] (属性番号 = 86、87)

(注) フィルタACLは、RADIUSサーバでACL名で参照されます。ACL 設定が Firepower Threat Defense デバイス上にすでに存在してい て、RADIUS承認時に使用できるようにする必要があります。フィ ルタACLを使用するには、リモートアクセス VPN 設定でグルー プポリシーを設定し、[VPN フィルタ(VPN Filter)]フィールド でフィルタACLを使用して、フィルタACLをデバイスに展開で きるようにします。実際にはグループポリシーを使用しない可能 性があっても、フィルタACLを展開するように設定する必要が あることに注意する必要があります。グループポリシーに関連付 けることなく、デバイスにフィルタACLを直接展開することは できません。

AAA サーバ接続

LDAP、AD、および RADIUS AAA サーバは、ユーザ識別処理のみの場合、VPN 認証のみの場合、またはそれら両方の場合に、Firepower Threat Defense デバイスから到達できる必要があります。これらのアクティビティに対して AAA サーバへの接続を確実にするために、ルーティングを設定します([デバイス (Devices)]>[デバイス管理 (Device Management)]>[デバイスの編集 (Edit Device)]>[ルーティング (Routing)])。

ユーザ識別処理の場合、サーバは管理インターフェイスを介して到達できる必要があります。

Firepower Threat Defense デバイスの管理インターフェイスには、VPN で使用される通常の インターフェイスとは別のルーティングプロセスと設定があります。

• VPN認証の場合、サーバは通常のインターフェイス(診断インターフェイスまたはデータ インターフェイス)のいずれかを介して到達できる必要があります。

通常のインターフェイスでは、2 つのルーティング テーブルが使用されます。診断イン ターフェイス用および管理専用に設定されたその他のインターフェイス用の管理専用ルー ティング テーブルと、データインターフェイスに使用されるデータ ルーティング テーブ ルです。ルート ルックアップが完了すると、管理専用ルーティング テーブルが最初に チェックされ、次にデータ ルーティング テーブルがチェックされます。最初の照合は、 AAA サーバに到達するように選択されます。

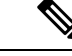

- (注) データインターフェイスに AAA サーバを配置する場合は、管理 専用ルーティング ポリシーがデータ インターフェイス宛てのト ラフィックと一致しないようにしてください。たとえば、診断イ ンターフェイスを介するデフォルトルートがある場合、トラフィッ クが決してデータ ルーティング テーブルにフォールバックしな いように注意してください。ルーティングの決定を確認するに は、show route management-only および show route コマンドを使 用します。
- ・同じAAAサーバ上の両方のアクティビティについて、ユーザ識別処理用の管理インターフェイスを介してサーバに到達可能にすることに加え、次のいずれかを実行して、同じAAAサーバへのVPN認証アクセスを確保します。
  - ・管理インターフェイスと同じサブネット上のIPアドレスを使用して診断インターフェ イスを有効にして設定し、インターフェイスを介した AAA サーバへのルートを設定 します。診断インターフェイスのアクセスは、VPNアクティビティ、識別処理のため の管理インターフェイスのアクセスに使用されます。

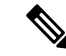

- (注) このように構成すると、診断インターフェイスおよび管理イン ターフェイスと同じサブネット上にデータインターフェイスを設 定することもできません。また、何らかの理由で管理インター フェイスとデータインターフェイスが同じネットワーク上に必要 な場合(たとえば、デバイス自体をゲートウェイとして使用する 場合)でも、診断インターフェイスは無効のままでなければなら ないため、このソリューションを使用できません。
- AAAサーバへのデータインターフェイスを介してルートを設定します。データイン ターフェイスのアクセスは、VPNアクティビティ、ユーザ識別処理のための管理イン ターフェイスのアクセスに使用されます。

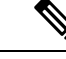

(注) データインターフェイスに AAA サーバを配置する場合は、管理 専用ルーティング ポリシーがデータインターフェイス宛てのト ラフィックと一致しないようにしてください。たとえば、診断イ ンターフェイスを介するデフォルトルートがある場合、トラフィッ クが決してデータ ルーティング テーブルにフォールバックしな いように注意してください。ルーティングの決定を確認するに は、show route management-only および show route コマンドを使 用します。

|--|--|

(注) FQDNまたはホスト名を使用してAAAサーバ名、名前付きURL、 およびCAサーバを使用するには、各デバイスでDNSを設定する 必要があります。DNSを設定しない場合、システムは単にIPア ドレスを設定して使用します。DNS設定CLIコマンドでFlexConfig オブジェクトを使用してFlexConfigポリシーを作成することによ り、DNSを設定できます。詳細については、FlexConfigポリシー の設定およびFlexConfigオブジェクトの設定を参照してください。 FlexConfigオブジェクトで使用するDNSコマンドの詳細について は、次を参照してください。http://www.cisco.com/c/en/us/td/docs/ security/asa/asa82/configuration/guide/config/basic.html#wp1080248

展開後、次の CLI コマンドを使用して、Firepower Threat Defense デバイスからの AAA サーバ 接続をモニタおよびトラブルシューティングします。

- show aaa-server AAA サーバの統計情報を表示します。
- show route management-only 管理専用ルーティング テーブル エントリを表示します。
- show route データ トラフィックのルーティング テーブル エントリを表示します。
- **ping** *system* および **traceroute** *system*:管理インターフェイスを介して AAA サーバへのパ スを確認します。
- **ping interface** *ifname* および **traceroute** *destination*:診断インターフェイスおよびデータ インターフェイスを介して AAA サーバへのパスを確認します。
- test aaa-server authentication および test aaa-server authorization : AAA サーバで認証およ び承認をテストします。
- **clear aaa-server statistics** *groupname* または **clear aaa-server statistics protocol** *protocol* : グ ループまたはプロトコルごとに AAA サーバの統計情報をクリアします。
- aaa-server 失敗した AAA サーバをアクティブ化するには groupname active host hostname、 または AAA サーバを不合格にするには aaa-server groupname fail host hostname。
- デバッグ コマンド: debug ldap level、debug aaa authentication、 debug aaa authorization、 および debug aaa accounting。

#### エイリアスについて

#### エイリアス

エイリアスには、特定の接続プロファイルの代替名または URL が含まれます。リモートアク セス VPN 管理者は、エイリアス名とエイリアス URL を有効または無効にできます。VPN ユー ザは、Firepower Threat Defense デバイスに接続するときにエイリアス名を選択できます。この デバイスに設定されているすべての接続のエイリアス名の表示をオンまたはオフにできます。 また、リモートアクセス VPN 接続の開始時にエンドポイントが選択できるエイリアス URLの リストを設定することもできます。ユーザがエイリアス URL を使用して接続すると、システ ムはエイリアス URL と一致する接続プロファイルを使用して自動的にそのユーザをログに記 録します。

(注)

エイリアスURLとエイリアス名は、リモートアクセスVPNポリシーのすべての接続プロファ イルで一意である必要があります。

[エイリアス名(Alias Name)]と[エイリアス URL(Alias URL)]を追加するには、個別のペインで[追加(Add)]アイコンを選択し、[エイリアス名(Alias Name)]および[エイリアス URL(Alias URL)]をそれぞれ指定します。エイリアスを有効にするには、各ウィンドウで [有効(Enabled)]チェックボックスをオンにします。エイリアス URL を追加するには、新し い URL オブジェクトを作成します。詳細については、URL オブジェクトの作成を参照してく ださい。

エイリアス名またはエイリアスURLを編集するには、[編集(Edit)]アイコンをクリックしま す。エイリアス名またはエイリアスURLを削除するには、その行で[削除(Delete)]アイコ ンをクリックします。オブジェクトが多数のデバイス間で共有される場合は、IPアドレスの競 合を回避するために、[オーバーライドを許可(Allow Overrides)]を選択します。[保存(Save)] をクリックして、変更内容を保存します。

## Firepower Threat Defense リモート アクセス VPN のアクセス インター フェイス オプション

#### アクセス インターフェイス

[アクセスインターフェイス (Access Interface)] テーブルには、デバイスインターフェイスを 含むインターフェイス グループとセキュリティ ゾーンが示されています。これらは、リモー トアクセス SSL または IPsec IKEv2 VPN 接続用に設定されています。このテーブルには、イ ンターフェイスグループまたはセキュリティゾーン、インターフェイスで使用されるインター フェイス トラストポイント、および Datagram Transport Layer Security (DTLS) が有効かど うかが表示されます。アクセスインターフェイスの追加の詳細については、を参照してくださ い。アクセス インターフェイスの追加 (24 ページ)

アクセスインターフェイスを編集するには、その行の[編集(Edit)]アイコンを選択します。 アクセスインターフェイスを削除するには、その行の[削除(Delete)]アイコンを選択しま す。

#### アクセス設定

[ユーザがログインする接続プロファイルを選択することを許可する(Allow Users to select connection profile will logging in)]:複数の接続プロファイルがある場合、このオプションを選択すると、ユーザはログイン時に正しい接続プロファイルを選択できます。このオプションは、IPsec-IKEv2 VPNで選択する必要があります。

[SSL 設定(SSL Settings)]では、次の情報を使用します。

- [Web アクセス ポート番号(Web Access Port Number)]: VPN セッションで使用するポート。デフォルト ポートは 443 です。
- [DTLS ポート番号 (DTLS Port Number)]: DTLS 接続に使用する UDP ポート。デフォルト ポートは 443 です。
- [SSL グローバル アイデンティティ証明書(SSL Global Identity Certificate)]: SSL グローバル アイデンティティ証明書を指定します。ドロップダウン リストからオプションを選択します。インターフェイス固有のアイデンティティ証明書が提供されていない場合、SSL グローバル アイデンティティ証明書がすべての関連インターフェイスに使用されます。

[IPsec-IKEv2 設定(IPsec-IKEv2 Settings)]では、次の情報を使用します。

• [IKEv2 アイデンティティ証明書(IKEv2 Identity Certificate)]: IKEv2 アイデンティティ証明書を指定します。

#### 関連トピック

Firepower Threat Defense リモート アクセス VPN の [IPsec/IKEv2 パラメータ (IPsec/IKEv2 Parameters)] ページ (37 ページ) SSL 設定について アクセス インターフェイスの追加 (24 ページ) エイリアスについて (22 ページ)

## アクセス インターフェイスの追加

| スマート ライセンス                                                                                  | 従来のライセ<br>ンス | サポートされるデ<br>バイス             | サポートされるド<br>メイン | アクセス<br>( <b>Access</b> ) |
|---------------------------------------------------------------------------------------------|--------------|-----------------------------|-----------------|---------------------------|
| エクスポート制御機能<br>が有効になっている、<br>スマート ライセンス<br>アカウントに関連付け<br>られている<br>AnyConnect ライセン<br>スのいずれか: | 該当なし         | Firepower Threat<br>Defense | 任意(Any)         | 管理者<br>(Administrator)    |
| <ul> <li>AnyConnect VPN<br/>Only</li> </ul>                                                 |              |                             |                 |                           |
| AnyConnect Plus                                                                             |              |                             |                 |                           |
| AnyConnect Apex                                                                             |              |                             |                 |                           |

手順

ステップ1 [デバイス (Devices)]>[VPN]>[リモート アクセス (Remote Access)]を選択します。

リストに表示されるポリシーは VPN 構成ウィザードを使用して作成されていて、多くの場合 すでに編集されています。失効ステータスは、ターゲット デバイスにリモート アクセス VPN ポリシーの旧バージョンがあることを示します。ポリシー設定を更新するには、最新のリモー ト アクセス VPN ポリシーを導入します。

**ステップ2** リストから既存のリモート アクセス ポリシーを選択し、対応する編集アイコンをクリックします。

リモート アクセス ポリシーの主な構成要素が表示されます。

- **ステップ3** 接続プロファイルを選択し、対応する編集アイコンをクリックします。 [接続プロファイルの編集(edit connection profile)]ページが表示されます。
- ステップ4 アクセスインターフェイスを追加するには、[追加(Add)]アイコンを選択し、[アクセスインターフェイスの追加(Add Access Interface)]ウィンドウで以下に対する値を指定します。
  - a) [アクセスインターフェイス(Access Interface)]: インターフェイスが属するインターフェ イス グループまたはセキュリティ ゾーン。ドロップダウンリストから値を選択します。 インターフェイス グループまたはセキュリティ ゾーンは、ルーテッド タイプでなければ なりません。他のインターフェイス タイプは、リモート アクセス VPN 接続ではサポート されていません。

アクセスインターフェイスにプロトコルオブジェクトを関連付けます。

- b) [IKEv2の有効化(Enable IKEv2)]: IKEv2 設定を有効にするには、このオプションを選択 します。
- c) [SSL の有効化(Enable SSL)]: SSL 設定を有効にするには、このオプションを選択しま す。
- ステップ5 [Datagram Transport Layer Security の有効化(Enable Datagram Transport Layer Security)]を選択 します。

これを選択すると、インターフェイスで Datagram Transport Layer Security が有効になり、 AnyConnect VPN クライアントは2つの同時トンネル(SSL トンネルと DTLS トンネル)を使 用して SSL VPN 接続を確立できます。

DTLS を有効にすると、一部の SSL 接続で発生する遅延および帯域幅の問題が回避され、パケット遅延の影響を受けやすいリアルタイム アプリケーションのパフォーマンスが向上します。

- **ステップ6** [インターフェイス固有のアイデンティティ証明書を設定する(Configure Interface Specific Identity Certificate)]を選択します。
  - a) ドロップダウンリストから [インターフェイス アイデンティティ証明書(Interface Identity Certificate)]を選択します。[インターフェイスアイデンティティ証明書(Interface Identity Certificate)]を選択しないと、SSL グローバル アイデンティティ証明書がデフォルトで使 用されます。

ステップ7 [OK] をクリックして変更を保存します。

## リモート アクセス VPN の詳細オプション

Cisco AnyConnect セキュア モビリティ クライアント イメージについて Firepower Threat Defense

Cisco AnyConnect セキュア モビリティ クライアント イメージ

Cisco AnyConnect セキュア モビリティ クライアントは Firepower Threat Defense デバイスへの セキュアな SSL 接続または IPsec(IKEv2)接続を提供し、これにより、リモート ユーザによ る企業リソースへのフル VPN プロファイリングが可能となります。インストール済みのクラ イアントがない場合、リモート ユーザは、クライアントレス VPN 接続を受け入れるように設 定されたインターフェイスの IP アドレスをブラウザに入力し、AnyConnect クライアントをダ ウンロードしてインストールすることができます。Firepower Threat Defense デバイスは、リモー トコンピュータのオペレーティングシステムに適合するクライアントをダウンロードします。 ダウンロード後に、クライアントがインストールされてセキュアな接続が確立されます。すで にクライアントがインストールされている場合は、ユーザの認証時に Firepower Threat Defense デバイスがクライアントのリビジョンを検査し、必要に応じてクライアントをアップグレード します。

リモート アクセス VPN 管理者は、新規または追加の AnyConnect クライアント イメージを VPN ポリシーに関連付けます。管理者は、サポート対象外または期限切れで不要になったクラ イアント パッケージの関連付けを解除します。

Firepower Management Center は、ファイルパッケージ名を使用してオペレーティングシステムの種類を判別します。ユーザがオペレーティングシステム情報を示さずにファイルの名前を変更した場合は、有効なオペレーティングシステムタイプをリストボックスから選択する必要があります。

AnyConnect クライアントイメージファイルをダウンロードするには、https://software.cisco.com/ download/navigator.html?mdfid=283000185をご覧ください。

#### 関連トピック

Firepower Management Center への Cisco AnyConnect Mobility クライアントイメージの追加 (27 ページ)

Firepower Threat Defense リモート アクセス VPN 接続プロファイル

| スマート ライセンス                                                                                  | 従来のライセ<br>ンス | サポートされるデ<br>バイス             | サポートされるド<br>メイン | アクセス<br>(Access)       |
|---------------------------------------------------------------------------------------------|--------------|-----------------------------|-----------------|------------------------|
| エクスポート制御機能<br>が有効になっている、<br>スマート ライセンス<br>アカウントに関連付け<br>られている<br>AnyConnect ライセン<br>スのいずれか: | 該当なし         | Firepower Threat<br>Defense | 任意(Any)         | 管理者<br>(Administrator) |
| • AnyConnect VPN<br>Only                                                                    |              |                             |                 |                        |
| AnyConnect Plus                                                                             |              |                             |                 |                        |
| AnyConnect Apex                                                                             |              |                             |                 |                        |

Firepower Management Center への Cisco AnyConnect Mobility クライアント イメージの追加

#### 手順

- ステップ1 [デバイス (Devices)]>[VPN]>[リモートアクセス (Remote Access)]、リストされているRA VPN ポリシーを選択および編集し、[詳細設定 (Advanced)]タブを選択します。
- **ステップ2** [AnyConnect イメージ (AnyConnect Images)] ダイアログの [使用可能な AnyConnect イメージ (Available AnyConnect Images)] 部分で [追加 (Add)] アイコンをクリックします。
- **ステップ3** 使用可能な AnyConnect イメージの [名前 (Name)]、[ファイル名 (File Name)]、および [説 明 (Description)] を入力します。
- **ステップ4** [参照 (Browse)]をクリックして、アップロードするクライアントイメージを選択する場所に 移動します。
- **ステップ5** [保存(Save)] をクリックしてイメージを Firepower Management Center にアップロードします。

クライアントイメージを Firepower Management Center にアップロードすると、オペレーティン グシステムに Firepower Management Center にアップロードされたイメージのプラットフォーム 情報が表示されます。

または、[AnyConnect ファイル (AnyConnect File)]オブジェクトを使用して、Cisco AnyConnect Mobility クライアントイメージを Firepower Management Center にアップロードすることもでき ます。詳細については、Firepower Threat Defense ファイル オブジェクトを参照してください。 クライアントイメージの詳細については、Cisco AnyConnect セキュア モビリティ クライアン トイメージについてFirepower Threat Defense (26 ページ) を参照してください。 Firepower Threat Defense リモート アクセス VPN アドレス割り当てポリシーについて

特定のオペレーティング システムで追加のクライアント イメージが利用可能な場合に、特定 のクライアントイメージを表示するには、[並べ替えボタンを表示(Show re-order buttons)] リ ンクをクリックします。

(注)

すでにインストールされている Cisco AnyConnect クライアント イメージを削除するには、その行の [削除 (Delete)] アイコンをクリックします。

#### 関連トピック

Cisco AnyConnect セキュア モビリティ クライアント イメージについてFirepower Threat Defense (26 ページ)

Firepower Threat Defenseリモート アクセス VPN 接続プロファイル

#### Firepower Threat Defense リモート アクセス VPN アドレス割り当てポリシーについて

Firepower Threat Defense デバイスは、IPv4 または IPv6 ポリシーを使用して、リモートアクセス VPN クライアントに IP アドレスを割り当てることができます。複数のアドレス割り当て方式を設定すると、Firepower Threat Defense デバイスは IP アドレスが見つかるまで各オプションを試行します。

#### IPv4 または IPv6 ポリシー

IPv4 または IPv6 ポリシーを使用して、リモート アクセス VPN クライアントへの IP アドレス を見つけることができます。まず、IPv4 ポリシーを試してから、次に IPv6 ポリシーを試す必 要があります。

- 「承認サーバを使用(Use Authorization Server)]: ユーザごとに外部承認サーバからアドレスを取得します。IPアドレスが設定された承認サーバを使用している場合は、この方式を使用することをお勧めします。アドレス割り当ては、RADIUSベースの承認サーバでのみサポートされています。AD/LDAPではサポートされていません。この方法は、IPv4とIPv6の両方の割り当てポリシーで使用できます。
- [DHCP を使用(Use DHCP)]: 接続プロファイルに設定された DHCP サーバから IP アドレスを取得します。グループ ポリシーで DHCP ネットワーク範囲を設定することによって、DHCP サーバが使用できる IP アドレスの範囲を定義することもできます。DHCP を使用する場合は、[オブジェクト(Objects)]>[オブジェクト管理(Object Management)]> [ネットワーク(Network)]ペインでサーバを設定します。この方法は IPv4 の割り当てポリシーに使用できます。
- [内部アドレスプールを使用(Use an internal address pool)]: 内部的に設定されたアドレス プールは、最も設定が簡単なアドレスプール割り当て方式です。この方式を使用する場合 は、[オブジェクト(Objects)]>[オブジェクト管理(Object Management)]>[アドレス プール(Address Pools)]ペインでIPアドレスプールを作成し、接続プロファイルで同じ ものを選択します。この方法は、IPv4とIPv6の両方の割り当てポリシーで使用できます。
- •[IPアドレスが解放された後時間が経ってから IPアドレスを再利用する(Reuse an IP address so many minutes after it is released)]: IP アドレスがアドレス プールに戻った後、IP アドレ

スの再使用を遅らせます。遅延時間を設けることにより、IPアドレスがすぐに再割り当て されることによって発生する問題がファイアウォールで生じないようにできます。デフォ ルトでは、遅延はゼロに設定されています。つまり、Firepower Threat Defense デバイスは IPアドレスの再使用の際に遅延を課しません。遅延時間を延長する場合は、IPアドレス を再割り当てするまでの時間を0~480の範囲で指定します。この設定要素は、IPv4割り 当てポリシーで使用できます。

#### 関連トピック

クライアントアドレスの割り当てについて (12ページ) リモートアクセス VPN の AAA の設定 (14ページ) Firepower Threat Defense リモートアクセス VPN 接続プロファイル

#### 証明書マップの設定

証明書から接続プロファイルへのマップは、セキュアゲートウェイでの証明書認証に使用されます。

証明書マップを使用して、証明書フィールドの内容に基づいて接続プロファイルとユーザ証明 書をマッチングするルールを定義できます。ルール、または証明書マップは、Firepower Threat Defense 証明書のマップ オブジェクトについてで定義されます。

#### 手順

ステップ1 [デバイス(Devices)]>[VPN]>[リモートアクセス(Remote Access)]を選択します。

リストに表示されるポリシーは VPN 構成ウィザードを使用して作成されていて、多くの場合 すでに編集されています。失効ステータスは、ターゲット デバイスにリモート アクセス VPN ポリシーの旧バージョンがあることを示します。ポリシー設定を更新するには、最新のリモー トアクセス VPN ポリシーを導入します。

- ステップ2 リストから既存のリモート アクセス ポリシーを選択し、対応する編集アイコンをクリックします。 リモート アクセス ポリシーの主な構成要素が表示されます。
- ステップ3 [詳細 (Advanced)]> [証明書マップ (Certificate Maps)] をクリックします。
- **ステップ4** [証明書グループ照合の全般設定(General Settings for Certificate Group Matching)]を選択しま す。

次のいずれか、またはすべてのオプションを選択して、認証を確立し、クライアントをマッピ ングする接続プロファイル(トンネルグループ)を決定します。優先順位に基づいて選択され ます。つまり、最初の選択候補で一致するものが見つからなかった場合、オプションリストの 次の候補がマッチングされます。ルールが満たされると、マッピングが実行されます。ルール が満たされない場合、デフォルトの接続プロファイル(下に表示されている)がこの接続に使 用されます。

 グループ URL と証明書マップが異なる接続プロファイルと一致する場合、グループ URL を使用します

- [設定されているルールを使用して証明書を接続プロファイルと照合(Use the configured rules to match a certificate to a Connection Profile)]:接続プロファイルマップで定義されているルールを使用するには、これを有効にします。
- (注) 証明書マッピングを設定することは、証明書に基づく認証を意味します。設定されて いる認証方法に関係なく、リモートユーザはクライアント証明書を提供するよう求め られます。
- **ステップ5** このポリシーの [接続プロファイル マッピングの証明書 (Certificate to Connection Profile Mapping)]を追加します。
  - a) [追加 (Add)]をクリックします。
  - b) [証明書マップ(Certificate Map)] オブジェクトを選択するか、作成します。
  - c) 証明書マップ オブジェクトのルールが満たされた場合に使用される [接続プロファイル (Connection Profile)]を指定します。
  - d) [保存 (Save)] をクリックします。

ステップ6 [保存 (Save)] をクリックします。

## グループ ポリシーの設定

| スマート ライセン | 従来のライセン | サポートされるデ                    | サポートされるド | アクセス     |
|-----------|---------|-----------------------------|----------|----------|
| ス         | ス       | バイス                         | メイン      | (Access) |
| 任意(Any)   | 該当なし    | Firepower Threat<br>Defense | 任意(Any)  | Admin    |

グループポリシーはグループポリシーオブジェクト内に保存される属性と値の一連のペアで、 リモートアクセスVPNのエクスペリエンスを定義します。たとえば、グループポリシーオブ ジェクトで、アドレス、プロトコル、接続設定などの一般的な属性を設定します。

ユーザに適用されるグループポリシーはVPNトンネルが確立される際に決定されます。RADIUS 承認サーバがグループポリシーを割り当てるか、または現在の接続プロファイルから取得され ます。

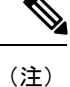

Firepower Threat Defense ではグループポリシー属性の継承はありません。ユーザについては、 グループポリシーオブジェクトが全体として使用されます。ログイン時にAAAサーバで特定 されたグループポリシーオブジェクトが使用されるか、またはこれが指定されていない場合 は、VPN 接続に対して設定されたデフォルトのグループポリシーが使用されます。指定され たデフォルトのグループポリシーはデフォルト値に設定できますが、これは、接続プロファイ ルに割り当てられ、他のグループポリシーがユーザに対して特定されていない場合にのみ使用 されます。 手順

ステップ1 [デバイス(Devices)]>[VPN]>[リモートアクセス(Remote Access)]を選択します。

リストに表示されるポリシーは VPN 構成ウィザードを使用して作成されていて、多くの場合 すでに編集されています。失効ステータスは、ターゲット デバイスにリモート アクセス VPN ポリシーの旧バージョンがあることを示します。ポリシー設定を更新するには、最新のリモー トアクセス VPN ポリシーを導入します。

**ステップ2** リストから既存のリモート アクセス ポリシーを選択し、対応する編集アイコンをクリックします。

リモート アクセス ポリシーの主な構成要素が表示されます。

- ステップ3 [詳細 (Advanced)]>[グループポリシー (Group Policies)]をクリックします。
- ステップ4 このリモートアクセス VPN ポリシーに関連付けるグループ ポリシーをさらに選択します。これらは、RA VPN ポリシー作成時に割り当てられたデフォルトのグループポリシーを凌駕するものです。[追加(Add)]をクリックします。

[更新(Refresh)]と[検索(Search)]ユーティリティを使用して、グループポリシーを検索し ます。必要に応じて、新しいグループポリシー オブジェクトを追加します。

ステップ5 必要に応じて[選択済みグループポリシー(Selected Group Policy)]ウィンドウを設定したら、 [OK]をクリックします。

関連トピック

グループ ポリシー オブジェクトの設定

#### Firepower Threat Defense IPsec 設定の編集

| スマート ライセンス                                                                                                    | 従来のライセ<br>ンス | サポートされるデ<br>バイス             | サポートされるド<br>メイン | アクセス<br>( <b>Access</b> ) |
|----------------------------------------------------------------------------------------------------|--------------|-----------------------------|-----------------|---------------------------|
| エクスポート制御機能<br>が有効になっている、<br>スマート ライセンス<br>アカウントに関連付け<br>られている<br>AnyConnect ライセン<br>スのいずれか:<br>• AnyConnect VPN<br>Only<br>• AnyConnect Plus<br>• AnyConnect Apex | 該当なし         | Firepower Threat<br>Defense | 任意(Any)         | 管理者<br>(Administrator)    |
|                                                                                                    |              |                             |                 |                           |

手順

ステップ1 [デバイス(Devices)] > [VPN] > [リモート アクセス(Remote Access)]を選択します。

リストに表示されるポリシーは VPN 構成ウィザードを使用して作成されていて、多くの場合 すでに編集されています。失効ステータスは、ターゲット デバイスにリモート アクセス VPN ポリシーの旧バージョンがあることを示します。ポリシー設定を更新するには、最新のリモー トアクセス VPN ポリシーを導入します。

- ステップ2 使用可能な VPN ポリシーのリストから、設定を変更するポリシーを選択します。
- ステップ3 [Advanced] タブをクリックします。 IPsec 設定のリストは、画面左側のナビゲーション ウィンドウに表示されます。
  - (注) IPsec 設定は、リモートアクセス VPN ポリシーを設定する際に、VPN プロトコルとして IPsec を選択した場合にのみ適用可能です。そうでない場合は、[アクセスインターフェイスの編集(Edit Access Interface)]ダイアログボックスを使用して、IKEv2を有効にすることができます。詳細については、Firepower Threat Defense リモートアクセス VPN のアクセスインターフェイスオプション (23ページ)を参照してください。
- ステップ4 ナビゲーション ウィンドウを使用して、次の IPsec オプションを編集します。
  - a) 暗号マップ(Crypto Maps):[暗号マップ(Crypto Maps)]ページには、IKEv2 プロトコル が有効になっているインターフェイス グループがリストされます。暗号マップは、IKEv2 プロトコルが有効になっているインターフェイス用に自動生成されます。暗号マップを編 集するには、暗号マップ オプション (33 ページ)を参照してください。[アクセス イン ターフェイス(Access Interface)]タブで、選択した VPN ポリシーにインターフェイス グ ループを追加または削除できます。詳細については、Firepower Threat Defense リモートア クセス VPN のアクセスインターフェイスオプション (23 ページ)を参照してください。
  - b) IKE ポリシー(IKE Policy): [IKE ポリシー(IKE Policy)]ページには、AnyConnect エンドポイントが IPsec プロトコルを使用して接続している場合、選択した VPN ポリシーに適用可能なすべての IKE ポリシーオブジェクトがリストされます。詳細については、Firepower Threat Defense リモートアクセス VPN IKE ポリシーページ(36ページ)を参照してください。新規 IKE ポリシーを追加するには、IKEv2 ポリシーオブジェクトの設定を参照してください。Firepower Threat Defense では、AnyConnect IKEv2 クライアントのみがサポートされます。サードパーティの標準 IKEv2 クライアントはサポートされません。
  - c) [IPsec/IKEv2パラメータ(IPsec/IKEv2 Parameters)]: [IPsec/IKEv2パラメータ(IPsec/IKEv2 Parameters)] ページでは、IKEv2 セッション設定、IKEv2 セキュリティアソシエーション設定、IPsec 設定、およびNAT 透過設定を変更できます。詳細については、Firepower Threat Defense リモートアクセス VPNの[IPsec/IKEv2パラメータ(IPsec/IKEv2 Parameters)] ページ(37ページ)を参照してください。
- ステップ5 [保存 (Save)]をクリックします。
- **ステップ6** [展開(Deploy)]をクリックして、Firepower Threat Defense デバイスに設定の変更を展開します。

#### 関連トピック

Firepower Threat Defense のリモート アクセス VPN ポリシーの編集 (9 ページ) Firepower Threat Defense リモート アクセス VPN のアクセス インターフェイス オプション (23 ページ)

#### リモート アクセス VPN の [暗号マップ (Crypto Maps)]ページ

このページを使用して、IPsec-IKEv2 プロトコルが有効になっているインターフェイス グルー プを表示します。暗号マップは、IPsec-IKEv2 プロトコルが有効になっているインターフェイ ス用に自動生成されます。[アクセス インターフェイス(Access Interface)] タブで、選択した VPN ポリシーにインターフェイス グループを追加または削除できます。詳細については、 Firepower Threat Defense リモート アクセス VPN のアクセス インターフェイス オプション ( 23 ページ)を参照してください。

テーブルの行を選択し、[編集(Edit)]アイコンをクリックして、暗号マップのオプションを 編集します。詳細については、暗号マップオプション(33ページ)を参照してください。

#### インターフェイス グループ (Interface Group)

IKEv2 プロトコルが有効なインターフェイス グループ。

#### IKEv2 IPsec プロポーザル (IKEv2 IPsec Proposals)

トランスフォームセットは、トンネル内のトラフィックの確立に使用される認証アルゴリズムおよび暗号化アルゴリズムを指定します。

#### リバース ルート インジェクション (Reverse Route Injection)

リバース ルート インジェクション (RRI) により、スタティック ルートは、リモート ト ンネル エンドポイントで保護されているネットワークとホストのルーティング プロセス に自動的に挿入されます。

#### 関連トピック

暗号マップオプション (33ページ)

Firepower Threat Defense IPsec 設定の編集 (31 ページ)

#### 暗号マップオプション

#### ナビゲーションパス

[デバイス (Devices)]>[VPN]>[リモートアクセス (Remote Access)]、リストされている RA VPN ポリシーを選択および編集し、[詳細設定 (Advanced)]タブを選択します。ナビゲーショ ン ウィンドウで、[IPsec]>[暗号マップ (Crypto Maps)]を開きます。

インターフェイス グループ(Interface Group) IKEv2 プロトコルが有効なインターフェイス グループ。

(注) Firepower Threat Defense リモート アクセス VPN のアクセス インターフェイス オプション (23 ページ) タブを使用して、選択した VPN 設定に関連付けられているインターフェイ ス グループを追加または削除することができます。

#### IKEv2 IPsec プロポーザル (IKEv2 IPsec Proposals)

[編集(Edit)]をクリックして、選択したIKEv2方式のプロポーザルを指定します。[IKEv2 IPsec プロポーザル(IKEv2 IPsec Proposal)]ダイアログボックスで、使用可能なトランス フォーム セットから選択するか、新しい IKEv2 IPsec プロポーザルを作成します。新しい IKEv2 IPsec プロポーザルの作成方法の詳細については、IKEv2 IPsec プロポーザルオブ ジェクトの設定を参照してください。

リバース ルート インジェクションを有効にする (Enable Reverse Route Injection) リバース ルート インジェクション(RRI)により、スタティック ルートは、リモート ト ンネル エンドポイントで保護されているネットワークとホストのルーティング プロセス に自動的に挿入されます。

#### クライアントサービスの有効化(Enable Client Services)

IKEv2 を有効にした場合だけ使用できます。

この接続に対して、Firepower Threat Defense デバイスのクライアント サービス サーバを有 効にするかどうかを選択します。クライアント サービス サーバは、HTTPS(SSL)アク セスを提供します。これにより、AnyConnectダウンロードは、ソフトウェアアップグレー ド、プロファイル、ローカリゼーションおよびカスタマイゼーション ファイル、CSD、 SCEP、およびAnyConnectクライアントが必要とするその他のファイルダウンロードを受 信できます。このオプションを選択した場合は、クライアントサービスのポート番号を指 定します。クライアント サービス サーバを有効にしない場合、ユーザは、AnyConnect ク ライアントが必要する可能性があるこれらのファイルをダウンロードできません。

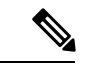

(注)

同じデバイスで実行する SSL VPN に対して同じポートを使用できます。SSL VPN を設定 した場合でも、IKEv2 IPsec クライアントで SSL を介してファイルをダウンロードするに は、このオプションを選択する必要があります。

#### Perfect Forward Secrecy の有効化(Enable Perfect Forward Secrecy)

暗号化された交換ごとに一意のセッション キーを生成および使用するために、Perfect Forward Secrecy (PFS) を使用するかどうかを指定します。固有のセッション キーを使用 することで、後続の復号から交換が保護されます。また、交換全体が記録されていて、攻 撃者がエンドポイントデバイスで使用されている事前共有キーや秘密キーを入手している 場合であっても保護されます。このオプションを選択する場合は、「係数グループ (Modulus Group) 1リストで、PFS セッション キーの生成時に使用する Diffie-Hellman キー導出アル ゴリズムも選択します。

#### 係数グループ (Modulus Group)

2 つの IPsec ピア間の共有秘密キーを互いに送信することなく取得するために使用する Diffie-Hellman グループ。係数が大きいほどセキュリティが強化されますが、処理時間が 長くなります。2つのピアに、一致する係数グループが設定されている必要があります。 リモートアクセス VPN 設定を許可する係数グループを選択します。

- •[1]: Diffie-Hellman グループ1(768 ビット係数)。
- •[2]: Diffie-Hellman グループ2(1024 ビット係数)。

- [5]: Diffie-Hellman グループ5(1536 ビット係数。128 ビットキーの保護に推奨されるが、グループ14の方がより強力)。AES 暗号化を使用する場合は、このグループ(またはそれ以上)を使用します。
- •[14]: Diffie-Hellman グループ 14(2048 ビット係数。128 ビット キーの保護に推奨される)。
- •[19]: Diffie-Hellman グループ 19(256 ビットの楕円曲線フィールドサイズ)。
- •[20]: Diffie-Hellman グループ 20(384 ビットの楕円曲線フィールド サイズ)。
- •[21]: Diffie-Hellman グループ 21 (521 ビットの楕円曲線フィールド サイズ)。
- •[24]: Diffie-Hellman グループ 24 (2048 ビット係数および 256 ビット素数位数サブグ ループ)。

#### ライフタイム継続時間(秒数)

セキュリティアソシエーション(SA)のライフタイム(秒数)。このライフタイムを超 えると、SAの期限が切れ、2つのピア間で再ネゴシエーションを行う必要があります。 一般的に、一定の限度に達するまで、ライフタイムが短いほど、IKEネゴシエーションが セキュアになります。ただし、ライフタイムが長いと、今後のIPsec セキュリティアソシ エーションのセットアップが、短いライフタイムの場合よりも迅速に行われます。

120~2147483647秒の値を指定できます。デフォルトは28800秒です。

#### ライフタイムのサイズ(KB)

特定のセキュリティアソシエーションが期限切れになる前にそのセキュリティアソシエー ションを使用して IPsec ピア間を通過できるトラフィック量(KB 単位)。

10~2147483647 KB の値を指定できます。デフォルトは 4,608,000 KB です。無限のデー タを指定することはできません。

#### ESPv3 設定(ESPv3 Settings)

#### 着信 ICMP のエラーメッセージを検証(Validate incoming ICMP error messages)

IPsec トンネルを介して受信され、プライベート ネットワーク上の内部ホストが宛先の ICMP エラー メッセージを検証するかどうかを選択します。

#### 「フラグメント禁止」ポリシーを有効にする(Enable 'Do Not Fragment' Policy)

IP ヘッダーに Do-Not-Fragment (DF) ビット セットを持つ大きなパケットを IPsec サブシ ステムがどのように処理するかを定義します。 ポリシー

ホリシー

- •コピー(Copy):DFビットを保持します。
- ・クリア(Clear): DF ビットを無視します。
- 設定(Set): DF ビットを設定して使用します。

トラフィック フロー機密保持(TFC)パケットを有効にする(Enable Traffic Flow Confidentiality (TFC) Packets)

トンネルを通過するトラフィック プロファイルをマスクするダミーの TFC パケットを有 効にします。バースト、ペイロードサイズ、およびタイムアウトパラメータを使用して、 指定した SA で不定期にランダムな長さのパケットを生成します。

- •バースト(Burst):1~16バイトの値を指定します。
- •ペイロードサイズ(Payload Size): 64~1024 バイトの値を指定します。
- タイムアウト(Timeout): 10~60秒の値を指定します。

#### 関連トピック

Firepower Threat Defense IPsec 設定の編集 (31 ページ)

#### リモート アクセス VPN における Firepower Threat Defense IKE ポリシーについて

Internet Key Exchange(IKE; インターネットキーエクスチェンジ)は、IPsec ピアの認証、IPsec 暗号キーのネゴシエーションと配布、および IPsec Security Association(SA; セキュリティアソ シエーション)の自動的な確立に使用されるキー管理プロトコルです。IKEネゴシエーション は2つのフェーズで構成されています。フェーズ1では、2つの IKE ピア間のセキュリティア ソシエーションをネゴシエートします。これにより、ピアはフェーズ2で安全に通信できるよ うになります。フェーズ2のネゴシエーションでは、IKEによって IPsec などの他のアプリケー ション用の SA が確立されます。両方のフェーズで接続のネゴシエーション時にプロポーザル が使用されます。IKE プロポーザルは、2つのピア間のネゴシエーションを保護するためにこ れらのピアで使用されるアルゴリズムのセットです。IKEネゴシエーションは、共通(共有) IKE ポリシーに合意している各ピアによって開始されます。このポリシーは、後続の IKE ネゴ シエーションを保護するために使用されるセキュリティパラメータを示します。

(注) Firepower Threat Defense は、リモートアクセス VPN では IKEv2 のみサポートします。

IKEv1 とは異なり、IKEv2 プロポーザルでは、1 つのポリシーで複数のアルゴリズムおよびモ ジュラスグループを選択できます。フェーズ1のネゴシエーションでピアを選択するため、作 成する IKE プロポーザルの数を1つにすることは可能ですが、複数の異なる IKE プロポーザ ルを作成して、最も望ましいオプションを高い優先順位に設定することも検討してください。 IKEv2 では、ポリシーオブジェクトが認証方式を指定しないため、その他のポリシーで認証要 件を定義する必要があります。

リモート アクセス IPsec VPN を設定する際には IKE ポリシーが必要です。

#### Firepower Threat Defense リモート アクセス VPN IKE ポリシー ページ

#### IKE ポリシー

IKE ポリシーテーブルには、IPsec プロトコルを使用して AnyConnect のエンドポイントを接続 するとき、選択した VPN 設定に利用可能なすべての IKE ポリシー オブジェクトを記述しま す。詳細については、リモートアクセス VPN における Firepower Threat Defense IKE ポリシー について (36 ページ)を参照してください。

(注) Firepower Threat Defense では、リモートアクセス VPN の IKEv2 のみに対応しています。

使用可能な IKEv2 ポリシーから選択するか、新しい IKEv2 ポリシーを追加するには [追加 (Add)]ボタンをクリックします。新しい IKEv2 ポリシーを追加するには、IKEv2 ポリシー オブジェクトの設定を参照してください。

#### [名前(Name)]

IKEv2 ポリシーの名前。

#### 整合性

IKEv2 ポリシーで使用されるハッシュ アルゴリズムの整合性アルゴリズム部分です。

#### 暗号化(Encryption)

フェーズ2ネゴシエーションを保護するためのフェーズ1SAの確立に使用される暗号化 アルゴリズムです。

#### PRF ハッシュ

IKEポリシーに使用されるハッシュアルゴリズムの疑似乱数関数(PRF)部分です。IKEvl では、整合性アルゴリズムとPRFアルゴリズムを分けることができません。ただし、IKEv2 では、これらのエレメントに対して異なるアルゴリズムを指定できます。

#### DH グループ

暗号化に使用する Diffie-Hellman グループです。

#### 関連トピック

Firepower Threat Defense IPsec 設定の編集 (31 ページ)

#### Firepower Threat Defense リモート アクセス VPN の [IPsec/IKEv2 パラメータ (IPsec/IKEv2 Parameters)] ページ

#### IKEv2 セッションの設定

#### ピアに送信するアイデンティティ

IKE ネゴシエーションでピアが自身の識別に使用する ID を選択します。

- ・自動(Auto):接続タイプごとのIKEネゴシエーションを決定します。事前共有キー用のIPアドレス、証明書認証のためのCert DN(非対応)。
- IP アドレス(IP address): ISAKMP 識別情報を交換するホストの IP アドレスを使用 します。
- ホスト名(Hostname): ISAKMP識別情報を交換するホストの完全修飾ドメイン名を 使用します。この名前は、ホスト名とドメイン名で構成されます。

#### トンネルの切断時の通知を有効にする(Enable Notification on Tunnel Disconnect)

管理者は、SA で受信された着信パケットがその SA のトラフィック セレクタと一致しな い場合のピアへの IKE 通知の送信を有効または無効にすることができます。デフォルトで は、[この通知を送信する (Sending this notification)] は無効になっています。

#### すべてのセッションが終了するまで、デバイスを再起動できません。

オンにすると、すべてのアクティブなセッションが自主的に終了してからシステムが再起 動されます。デフォルトでは、無効になっています。

#### IKEv2 セキュリティ アソシエーション IKEv (SA) の設定

#### クッキー チャレンジ (Cookie Challenge)

SA開始パケットに応答してピアデバイスにクッキーチャレンジを送信するかどうかを選択します。阻止サービス妨害(DoS)攻撃に役立つことがあります。デフォルトでは、使用可能な SA の 50% がネゴシエーション中である場合にクッキー チャレンジを使用します。以下のオプションを選択します:

- ・カスタム (Custom)
- ・常に (Always)
- なし (Never)

#### 着信クッキー チャレンジのしきい値(Threshold to Challenge Incoming Cookies)

許可されるネゴシエーション中の SA の総数の割合。この設定を指定すると、以降の SA ネゴシエーションに対してクッキーチャレンジがトリガーされます。範囲は0~100%で す。デフォルトは 50% です。

- 許可されるネゴシエーション中の SA の数(Number of SAs Allowed in Negotiation) 一時点でネゴシエーション中にできる SA の最大数を制限します。クッキー チャレンジと 共に使用する場合は、有効なクロスチェックが実行されるようにするため、クッキーチャ レンジのしきい値をこの制限値よりも低くしてください。デフォルトは 100 % です。
- 許可される SA の最大数(Maximum number of SAs Allowed) 許可される IKEv2 接続の数を制限します。

#### IPsec 設定

#### 暗号化の前にフラグメンテーションを有効にする(Enable Fragmentation Before Encryption) このオプションは、IP フラグメンテーションをサポートしていない NAT デバイス間をト ラフィックが通過できるようにします。このオプションを使用しても、IP フラグメンテー ションをサポートしていない NAT デバイスの動作が妨げられることはありません。

パスの最大伝送ユニットのエージング(Path Maximum Transmission Unit Aging) PMTU(パスの最大伝送ユニット)のエージング(SA(セキュリティアソシエーション) のリセット PMTU までのインターバル)が可能であるかを確認します。

#### 値のリセット間隔(Value Reset Interval)

SA (セキュリティアソシエーション)の PMTU 値が元の値にリセットされるまでの時間 (分)を入力します。有効範囲は10~30分です。デフォルトは無制限です。

#### NAT 設定

#### キープアライブ メッセージ トラバーサル (Keepalive Messages Traversal)

NAT キープアライブ メッセージ トラバーサルを有効にするかどうかを選択します。VPN 接続ハブとスポークとの間にデバイス(中間デバイス)が配置されている場合、キープア ライブ メッセージを転送するために NAT トラバーサル キープアライブを使用します。こ のデバイスでは、IPsec フローで NAT を実行します。このオプションを選択する場合は、 セッションがアクティブであることを示すためにスポークと中間デバイス間でキープアラ イブ信号が送信される間隔(秒)を設定します。値は10~3600秒となります。デフォル トは20秒です。

#### インターバル(Interval

NAT キープアライブ インターバルを 10 ~ 3600 秒に設定します。デフォルトは 20 秒で す。

関連トピック

Firepower Threat Defense IPsec 設定の編集 (31 ページ)